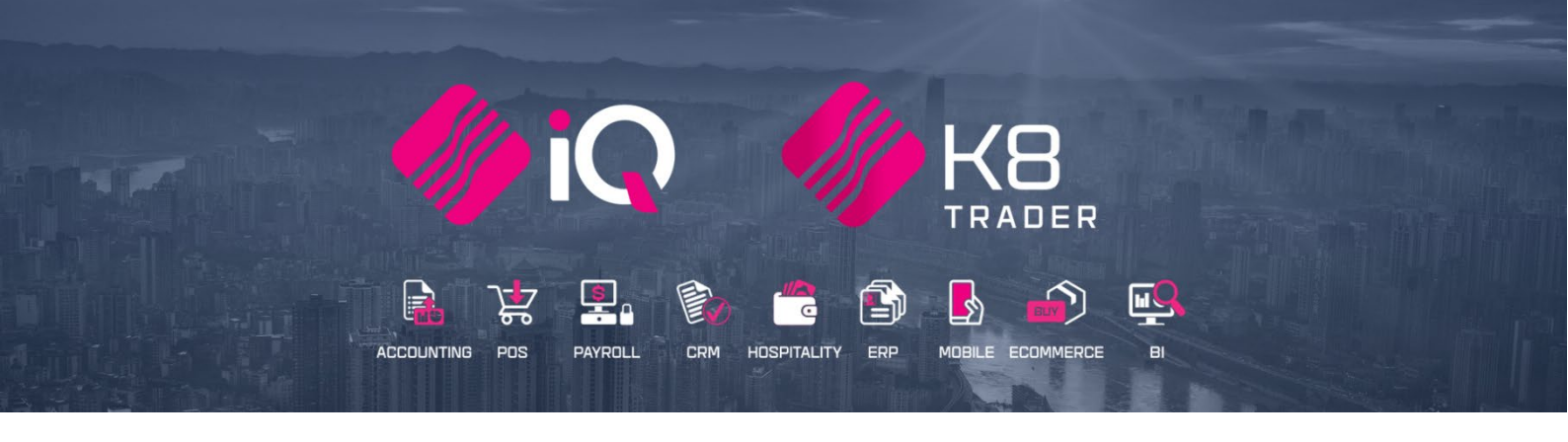

# IQ ASSET REGISTER

# (ENTERPRISE & BUSINESS & K8 TRADER)

25 Quantum Road | Moonstone Building | First Floor | Technopark | Stellenbosch | 7600 Tel: +27 21 880 0420 | Fax: +27 21 880 0488 | Email: info@iqretail.co.za | www.iqretail.co.za VAT Number: 4760205510 | Company Reg. 2000/020305/07

#### **ASSET REGISTER**

The ledger asset register is used to enter the details of actual assets purchased.

The journal entries must be captured when purchasing an asset and only asset details and depreciation details are entered here.

Depreciation is an adjustment the accountant makes at the end of a financial year.

A depreciation adjustment is when the value of the non-current assets is adjusted to a value that is referred to as the net realizable value.

The original cost of the asset is adjusted with the depreciation amount. The adjustment value of the asset is known as the carrying value or book value.

Depreciation is classified as an expense account, seeing that depreciation decreases the value of the non-current asset.

A Business is entitled to use several methods of depreciation. Two of the most common methods are the straight line and Reducing Balance options.

# **CALCULATION OF DEPRECIATION:**

| STRAIGHT LINE | Straight-line depreciation is calculated on the cost price of the asset using a pre-determined rate of depreciation.                                                                                                    |
|---------------|----------------------------------------------------------------------------------------------------|
|               | EXAMPLE: If a non-current asset was bought for R350,000.00 and the depreciation rate was given as 25% per annum, the annual depreciation would be: A residual value is the expected trade-in value or scrapping value at the end of the asset's useful life. 25% of R350,000.00 = R87,500.00. |
|               | This will post the SAME amount of depreciation each time.                                                                                                    |

| Straight Line Calculation   | Example    | Calculations                 | Running Total |
|-----------------------------|------------|------------------------------|---------------|
| Purchase Price              | 350,000.00 |                              | 350,000.00    |
| Initial Depreciation %      | 10%        | 350,000 – 35,000<br>=315,000 | 315,000.00    |
| Annual Depression of        | 250/       |                              | 79 750 00     |
| Annual Depreciation %       | 25%        | 315,000 * 25% = 78,750       | 78,750.00     |
| One Month's<br>Depreciation | 1/12       | 78,750 * 1/12 = 6,562.50     | 6,562.50      |

| REDUCING<br>BALANCE | Reducing Balance depreciation is calculated as a percentage of the carrying value of the asset.                                                                                                    |
|---------------------|----------------------------------------------------------------------------------------------------|
|                     | This will post DIFFERENT amounts of depreciation each time and each posting<br>will be less than that of the previous time, as the previous depreciation<br>amount first subtracted from the principal amount before the next<br>depreciation amount is calculated. |

| Reducing Balance<br>Calculation | Example    | Calculations                  | Running Total |
|---------------------------------|------------|-------------------------------|---------------|
| Purchase Price                  | 350,000.00 |                               | 350,000.00    |
| Initial Depreciation %          | 10%        | 350,000 – 35,000<br>=315,000  | 315,000.00    |
| PreviousDepreciation<br>Amounts |            | 315,000 – 78,750 =<br>263,250 | 236,250.00    |
| Annual Depreciation %           | 25%        | 263,2500 * 25% =<br>59,062.50 | 59,062.50     |
| One Month's<br>Depreciation     | 1/12       | 59,062.50 *1/122 =            | 4,921.88      |

NOTE: All depreciation is calculated for one month regardless of the purchase date of the asset. Depreciation must be posted manually once a month.

### **CREATING A LEDGER ASSETS REGISTER**

In the Main Menu  $\rightarrow$  Utilities  $\rightarrow$  Setup  $\rightarrow$  Company Details  $\rightarrow$  Default Settings 1

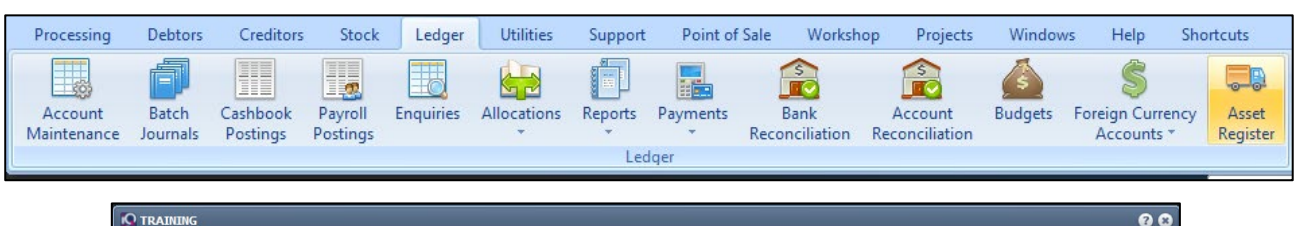

| Assets Register Asset Hist<br>Code<br>123<br>456<br>7293-4 | Report Type Gaap Gaap Wear and Tear Layout 3 Layout 4 Layout 5 Layout 6             | Report Date | -          | Avai<br>Clear F            | able Fiters                         |   |
|------------------------------------------------------------|-------------------------------------------------------------------------------------|-------------|------------|----------------------------|-------------------------------------|---|
| Assets Register Asset Hist<br>Code<br>123<br>455<br>7864   | O Gaap<br>Wear and Tear<br>Layout 3<br>Layout 4<br>Layout 5<br>Layout 5<br>Layout 6 | 23/11/2022  | •          | Clear F                    |                                     |   |
| ssets Register Asset Hist<br>Code<br>123<br>455<br>28054   | O Wear and Tear<br>Layout 3<br>Layout 4<br>Layout 5<br>Layout 5<br>Layout 6         | 23/11/2022  | -          |                            |                                     |   |
| ssets Register Asset Hist<br>Code<br>123<br>456<br>78054   | ory Description Delivery Vehicle 1                                                  | 23/11/2022  |            |                            |                                     |   |
| ssets Register Asset Hist<br>Code<br>123<br>456<br>78854   | ory Description Delivery Vehicle 1                                                  | Branch      |            |                            |                                     |   |
| ssets Register Asset Hist<br>Code<br>123<br>456<br>78054   | Description<br>Delivery Vehicle 1                                                   | Branch      |            |                            |                                     |   |
| ssets Register Asset Hist<br>Code<br>123<br>456<br>78054   | Description<br>Delivery Vehide 1                                                    | Branch      |            |                            |                                     |   |
| ssets Register Asset Hist<br>Code<br>123<br>456<br>78054   | Description<br>Delivery Vehicle 1                                                   | Branch      |            |                            |                                     |   |
| Seets Register Asset Hist<br>Code<br>123<br>456<br>78954   | Description<br>Delivery Vehicle 1                                                   | Branch      |            |                            |                                     |   |
| 123<br>456<br>78954                                        | Delivery Vehicle 1                                                                  | Dialiui     | Department | Purchase Value Purchase Da | te Depreciated Value Last Depr Date |   |
| 456<br>78954                                               |                                                                                     |             |            | R1 526 000.00 31/08/2022   | R1 525 874.58 31/08/2022            |   |
| 78954                                                      | Delivery Vehicle 2                                                                  |             |            | R100 000.00 31/08/2022     | R99 983.56 31/08/2022               |   |
|                                                            | Pickup Truck                                                                        |             |            | R789 000.00 23/11/2022     |                                     |   |
|                                                            |                                                                                     |             |            |                            |                                     |   |
|                                                            |                                                                                     |             |            |                            |                                     |   |
|                                                            |                                                                                     |             |            |                            |                                     |   |
|                                                            |                                                                                     |             |            |                            |                                     |   |
|                                                            |                                                                                     |             |            |                            |                                     |   |
|                                                            |                                                                                     |             |            |                            |                                     |   |
|                                                            |                                                                                     |             |            |                            |                                     |   |
|                                                            |                                                                                     |             |            |                            |                                     |   |
|                                                            |                                                                                     |             |            |                            |                                     |   |
|                                                            |                                                                                     | _           |            |                            |                                     |   |
|                                                            |                                                                                     |             |            |                            |                                     | 2 |
|                                                            |                                                                                     |             | Dalata     |                            | Durk David                          | - |

### **REPORT TYPE**

| Report Type     |
|-----------------|
| ⊙ Gaap          |
| 🔘 Wear and Tear |
| O Layout 3      |
| O Layout 4      |
| O Layout 5      |
| O Layout 6      |

| GAAP          | The GAAP (Generally Accepted Accounting Practice) option allows one to print<br>a report for the Generally Accepted Accounting Practice method and is the<br>standard method of depreciation calculation.                                                                                                    |
|---------------|----------------------------------------------------------------------------------------------------|
|               | GAAP stands for Generally Accepted Accounting Practice. The common set of<br>accounting principles, standards, and procedures that companies use to<br>compile their financial statements. GAAP is a combination of authoritative<br>standards (set by policy boards) and simply the commonly accepted ways of<br>recording and reporting accounting information. |
| WEAR AND TEAR | The Wear and Tear option allows one to print a report for the general wear<br>and tear of an asset.<br>WEAR AND TEAR is the gradual deterioration of an asset that results naturally                                                                                                    |
|               | from use and/or age.                                                                                                    |

#### **REPORT DATE**

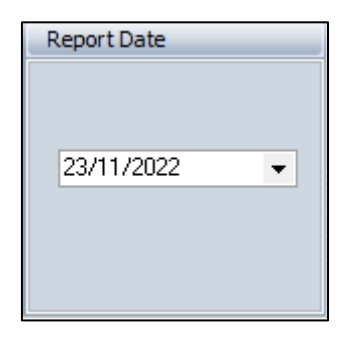

| REPORT DATE | The report date allows one to choose a report date to print the report for a |
|-------------|------------------------------------------------------------------------------|
|             | specific date.                                                               |

# **BUTTON SELECTION**

| Select Visible Fields    | Search     Filter     Add     Delete     Sell     Edit     Pgst Depr.     Print     Seguence                                                                                                    |
|--------------------------|----------------------------------------------------------------------------------------------------|
| SELECT VISIBLE<br>FIELDS | To change the list of visible fields on the screen, select the Select Visible Fields option. Select a field in the list and enable it by adding a tick mark next to the field.                                                                                                    |
| EXPORT                   | The export format allows one to export the current screen information to any of the selected formats namely (CSV, TEXT, HTML, XML or XLS). Once the export format is selected, select the Export option to export the on-screen information to the selected export format.                                         |
| SEARCH                   | The search option allows one to search for any information that is displayed on the Ledger Account Maintenance screen.                                                                                                    |
| FILTER                   | Use the filter option to filter for selected transactions, departments or other filter criteria selections.<br>HINT: The filter option can be used to filter only for selected stock items, departments or item code ranges.                                                                                       |
| ADD                      | The insert option allows one to add additional assets to the assets register.                                                                                                    |
| DELETE                   | The delete option allows one to delete assets from the assets register.<br>NOTE: When assets are deleted, it's only the information on the screen that is<br>deleted. The transactions that were posted when depreciation was posted will<br>stay as they are in the ledger, the transactions will not be deleted. |
| SELL                     | The Sell option will allow the user to sell an Asset from the asset register.                                                                                                    |
| EDIT                     | The edit option allows one to edit any of the existing assets that have been created.                                                                                                    |
| POST DEPR.               | Post depreciation option once selected, will automatically process the depreciation transactions and post them to the relevant accounts in the general ledger.<br>NOTE: the monthly installment on the office equipment or company vehicle still must be processed using cashbook postings.                        |
| PRINT                    | PREVIEW                                                                                                    |
|                          | The display option allows one to display the existing assets in a report form.                                                                                                    |
|                          | DESIGN                                                                                                    |
|                          | The design option allows one to modify the existing assets register report layout.                                                                                                    |
|                          | PRINT                                                                                                    |
|                          | The print option allows one to print the existing assets on a report.                                                                                                    |
| SEQUENCE                 | The sequence option allows one to change the order of appearance in the asset register screen. One can change between CODE and DESCRIPTION.                                                                                                    |

#### **ASSETS REGISTER**

How to add a new Asset, Select the Add button

| <b>Q</b> TRAINING                                                                                                    |                                                     |                                                                                                    | 0 0              |
|----------------------------------------------------------------------------------------------------|-----------------------------------------------------|----------------------------------------------------------------------------------------------------|------------------|
|                                                                                                    |                                                     |                                                                                                    |                  |
| Asset Details Attached Documents                                                                                                    |                                                     | Assets Register                                                                                            | 1                |
| Asset Code<br>Description<br>Serial Number<br>Location<br>Assigned To<br>Branch Code<br>Department Code<br>Group Code<br>Purchase Price<br>Purchase Date<br>Residual Value<br>Depreciation Rate (%)<br>Initial Depreciation (%) | ↓<br>↓<br>↓<br>23/11/2022 ↓<br>0.00<br>0.00<br>0.00 | Accum. Depreciation Account Depreciation Account Finance Bank Reference Exclude From Depreciation  Picture | Bight Click Here |
| Wear and Tear Rate<br>Depreciation Type                                                                                                    | 0.00  Straight Line  Reducing Balance               |                                                                                                    |                  |

# ASSET REGISTER TAB

| ASSET CODE         | The code field shows the asset code. This is the code that was entered when the asset was created on the system.                                                                               |
|--------------------|----------------------------------------------------------------------------------------------------|
| DESCRIPTION        | The description field shows the description of the asset. This description will be the name of the actual asset as it is entered into the system (e.g. Office Equipment, Company Vehicle etc). |
| SERIAL NUMBER      | The serial number field is for entering the serial number of the current asset.<br>This may not be applicable to office equipment but it will be applicable to<br>company vehicles.            |
| LOCATION           | Enter the location of the asset in this field.                                                                                                    |
|                    | Example: For which branch, would this vehicle be allocated                                                                                                    |
| BRANCH CODE        | The branch refers to the branch code. This branch code is for information purposes so that one can see when the depreciation is posted and from which branch it comes from.                    |
| DEPARTMENT<br>CODE | The department refers to the actual ledger department that the depreciation accounts are linked to for reporting purposes.                                                                     |

| GROUP CODE              | The group code refers to a code that has been setup for reporting purposes. In<br>other words, for grouping certain ledger accounts together. This option is<br>useful when more than one sales account is used within the system. These<br>accounts may be grouped together so that when a report is required to see all<br>the sales accounts one can easily                                                                                                    |
|-------------------------|----------------------------------------------------------------------------------------------------|
|                         | setup a filter to extract this type of information. These group codes must be<br>setup under the Default Table Setup which can be found under the Utilities<br>Menu Option. These groupings must be set on each ledger account for it to<br>function correctly.                                                                                                    |
| PURCHASE PRICE          | The purchase price refers to the original purchase value of the asset.                                                                                                    |
| PURCHASE DATE           | The purchase date field is used to enter the date of when the asset was purchased.                                                                                                    |
| DEPRECIATION<br>RATE    | The depreciation rate field is where the annual depreciation rate of the asset is entered.                                                                                                    |
|                         | NOTE: In accounting, depreciation is a term used to describe any method of<br>attributing the historical or purchase cost of an asset across its useful life,<br>roughly corresponding to normal wear and tear It is of most use when dealing<br>with assets of a short, fixed service life, and which is an example of applying<br>the matching principle as per generally accepted accounting principles.<br>Depreciation and its related concept, amortization (generally, the depreciation<br>of intangible assets), are non-cash expenses. Neither depreciation nor<br>amortization will directly affect the cash flow of a company, as both are<br>accounting representations of expenses attributable to a given period. |
| INITIAL<br>DEPRECIATION | The depreciation rate field is where the initial depreciation rate of the asset is<br>entered. This is the percentage of the purchase price that will not be taken<br>into consideration in the calculation of the depreciation, as this will be already<br>written off.                                                                                                    |
| WEAR AND TEAR<br>RATE   | The wear and tear rate is where the specific rate is entered. Wear and tear<br>entails the loss of value due to the usage of a vehicle for business purposes.<br>The wear and tear amount can be claimed as a business expense. The wear<br>and tear claimable value will simply show up as a different amount on the<br>report. It will not be used when processing depreciation.                                                                                                    |
| DEPRECIATION            | STRAIGHT LINE                                                                                                    |
|                         | Straight Line method of computing depreciation in which the depreciable cost<br>(historical or purchase price) of a tangible capital asset is reduced by an equal<br>amount in each accounting period (usually a year) over the asset's estimated<br>useful life. Straight line depreciation is computed as a fixed expense by dividing<br>the asset's depreciable cost by the number of years the asset is estimated to<br>remain in service. Suitable where the usage of an asset remains generally<br>uniform despite the asset's age, it is the simplest and most common method of<br>computing depreciation.<br>REDUCING BALANCE                                                                                           |
|                         | Reducing Balance method of computing depreciation in which the written                                                                                                    |
|                         | down or book value (purchase price – accumulated depreciation) of a capital                                                                                                    |

|                                   | asset is reduced by a fixed percentage rate. This method results in larger<br>depreciation amounts in the earlier years of an asset's useful life and<br>progressively lower amounts in later years, and is employed where the usage<br>of an asset remains generally uniform despite the asset's age. |
|-----------------------------------|----------------------------------------------------------------------------------------------------|
|                                   | FORMULA: 1– (Residual value ÷ Cost) ^1/N where N is the number of years in the asset's estimated useful life. Also, called diminishing balance depreciation, and reducing balance depreciation.                                                                                                    |
| ACCUM.<br>DEPRECIATION<br>ACCOUNT | This field is where the accumulative depreciation account is selected for posting purposes. The accumulated depreciation account will be credited.                                                                                                    |
| DEPRECIATION<br>ACCOUNT           | This field is where the depreciation account is selected for posting purposes.<br>The depreciation expense account will be debited.                                                                                                    |
| FINANCE BANK                      | The finance bank is where the specific finance banks information is entered.<br>(e.g. Wesbank, Stannic or ABSA Vehicle Finance).                                                                                                    |
| REFERENCE                         | The reference field is a field for entering the finance banks reference number to keep track of the asset.                                                                                                    |
| EXCLUDE FROM<br>DEPRECIATION      | The exclude form depreciation option will (if selected) exclude the selected asset from the Post Depreciation option under the asset register.                                                                                                    |
| PICTURE                           | This option will allow the user to load a picture of the asset.                                                                                                    |

| TRAINING                             |                                    |                             | (                 |
|--------------------------------------|------------------------------------|-----------------------------|-------------------|
|                                      |                                    |                             |                   |
| Asset Details Attached Documents     |                                    |                             |                   |
|                                      | Asse                               | ets Register                |                   |
| Asset Code                           | 456                                | Accum. Depreciation Account | 1286.000.000.00 👻 |
| Description                          | Delivery Vehicle 2                 | Depreciation Account        | 3031.000.000.00 - |
| Serial Number                        | 98745654                           | Finance Bank                | ABX               |
| Location                             | Greenwood park                     | Reference                   | 145787            |
| Assigned To                          | James Harwood                      | Exclude From Depreciation   |                   |
| Branch Code                          | <b>•</b>                           | Picture                     |                   |
| Department Code                      | <b>•</b>                           |                             |                   |
| Group Code                           | <b>•</b>                           |                             |                   |
| Purchase Price                       | 100000.00                          |                             |                   |
| Purchase Date                        | 31/08/2022 -                       |                             |                   |
| Residual Value                       | 0.00                               |                             |                   |
| Depreciation Rate (%)                | 6.00                               |                             |                   |
| Initial Depreciation (%)             | 0.00                               |                             |                   |
| Wear and Tear Rate Depreciation Type | Straight Line     Reducing Balance |                             |                   |
| Close                                |                                    |                             | Accept            |

#### ATTACHED DOCUMENTS TAB

| TRAINING               |             |                         | 0      | 9 6 |
|------------------------|-------------|-------------------------|--------|-----|
|                        |             |                         |        |     |
|                        |             |                         |        |     |
|                        |             |                         |        |     |
|                        |             |                         |        |     |
|                        |             |                         |        |     |
|                        |             |                         |        |     |
|                        |             |                         |        |     |
| Asset Details Attached | d Documents |                         |        |     |
|                        |             |                         |        |     |
|                        | Right Cl    | ck for Options          |        |     |
|                        | ID          | Description             | ^      |     |
|                        |             | 1 Sept HP Statement     |        |     |
|                        |             | 2 Lic                   |        |     |
|                        |             | 3 Lic 2016              |        |     |
|                        |             | 4 Fine                  |        |     |
|                        |             | 5 reg fee 2017          |        |     |
|                        |             | 6 feb statement         |        |     |
|                        |             | 7 Feb 2016 Statement    |        |     |
|                        |             | 8 Fine Jun 2016         |        |     |
|                        |             | 9 Fine                  |        |     |
|                        | <u> </u>    | 10 STATEMENT MARCH 2017 |        |     |
|                        |             |                         |        |     |
|                        |             |                         |        |     |
|                        |             |                         |        |     |
|                        |             |                         |        |     |
|                        |             |                         |        |     |
|                        |             |                         |        |     |
|                        |             |                         |        |     |
|                        |             |                         |        |     |
|                        |             |                         | ▼      |     |
|                        | < 📖         |                         | >      |     |
|                        |             |                         |        |     |
|                        |             |                         |        |     |
|                        |             |                         |        |     |
| <b>W</b>               |             |                         |        |     |
| Close                  |             |                         | Accept |     |
|                        |             |                         |        | 1   |

| ID          | The Id field shows the code. This is the code that was entered when the was created on the system.                                                                                                   |
|-------------|----------------------------------------------------------------------------------------------------|
| DESCRIPTION | The description field shows the description of the asset. This description will<br>be the name of the actual asset as it is entered into the system (e.g. Office<br>Equipment, Company Vehicle etc). |

# HOW TO ADD AN ATTACHED DOCUMENT FOR AN ASSET.

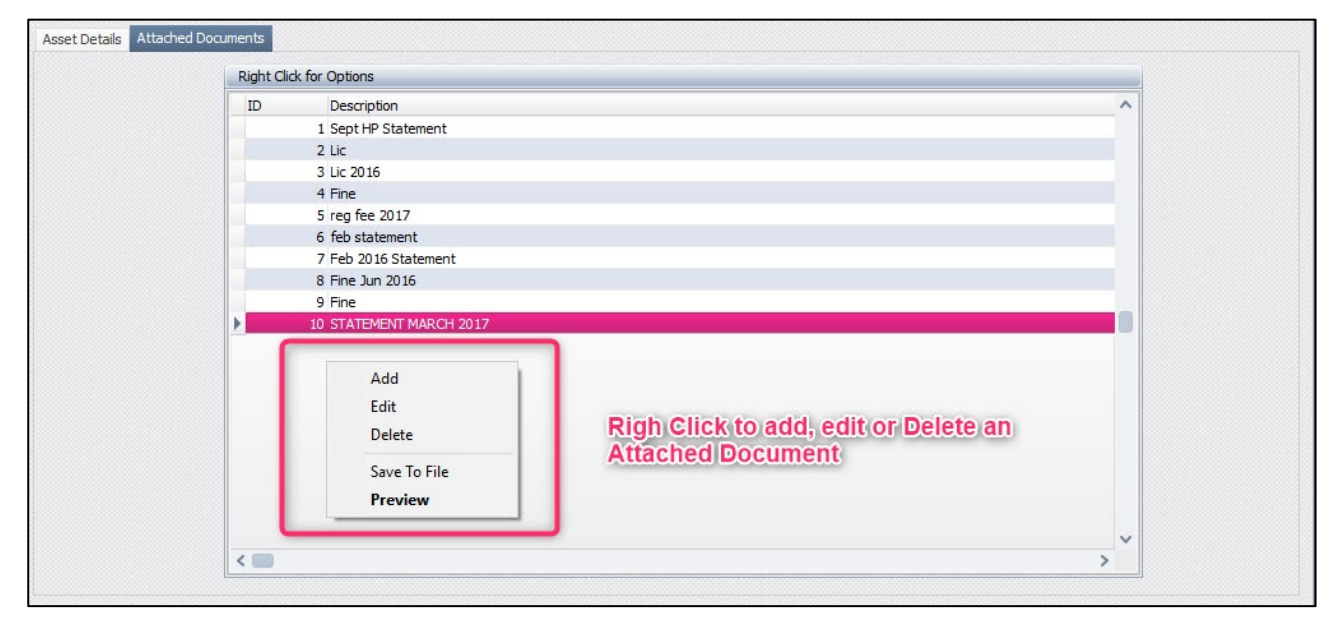

#### ADD

| Type the Description     |                                |
|--------------------------|--------------------------------|
| Add a comment            |                                |
| Data File (Not Assigned) | to add a file. Browse to find. |
| Q                        | 00                             |
| Attachments              |                                |
| Description              |                                |
| Data File                | (Not Assigned) ····            |
| <u>Cancel</u>            | <b>Accept</b>                  |

Select Accept to complete the attached file option.

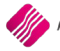

#### **POSTING DEPRECIATION**

| O TRAINING      |                                |        |             |                     |                      |                   |                  | 08 |
|-----------------|--------------------------------|--------|-------------|---------------------|----------------------|-------------------|------------------|----|
|                 | Period to Process Depreciation | •      | Assets that | are excluded from d | lepreciation shown i | n red             |                  |    |
| Assets Register |                                |        |             |                     |                      |                   |                  |    |
| Code De         | scription                      | Branch | Department  | Purchase Value      | Purchase Date        | Depreciated Value | Last Depr Date   | ^  |
| ▶ 123 De        | livery Vehicle 1               |        |             | R1 526 000          | 0.00 31/08/2022      | R1 525 874.       | 58 31/08/2022    |    |
| 456 De          | livery Vehicle 2               |        |             | R 100 000           | 0.00 31/08/2022      | R99 983.          | 56 31/08/2022    |    |
| 78954 Pic       | kup Truck                      |        |             | R 789 000           | 0.00 23/11/2022      |                   |                  |    |
|                 |                                |        |             |                     |                      |                   |                  | ~  |
|                 |                                |        |             |                     |                      |                   | Post Depreciatio | on |

| POST<br>DEPRECIATION | Select Post the Depreciation to post the depreciation as per the depreciation methods and values for the selected period to the specified ledger accounts. |
|----------------------|----------------------------------------------------------------------------------------------------|
| PERIOD TO            | The period to process depreciation is specified by selecting a month and year.                                                                             |
| PROCESS              | Once the correct month and year have been selected, select the Post                                                                                        |
| DEPRECIATION         | Depreciation option.                                                                                                    |

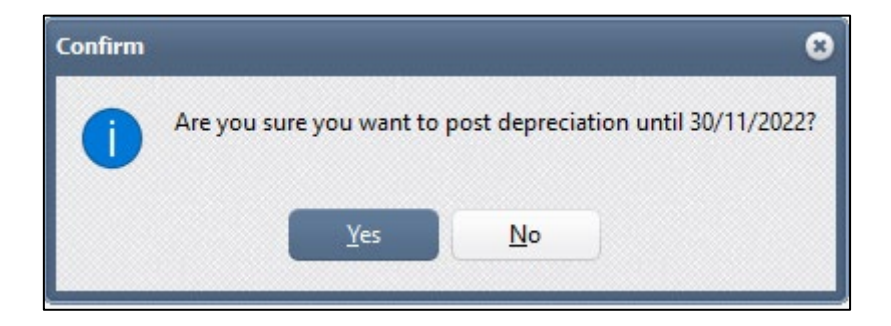

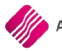

|                | Description        | Branch         | Department | Purchase Value Purchase Date | Depreciated Value Last Depr Date |       |
|----------------|--------------------|----------------|------------|------------------------------|----------------------------------|-------|
| 3              | Delivery Vehicle 1 |                |            | R1 526 000.00 31/08/2022     | R1 514 460.93 30/11/2022         |       |
| 6              | Delivery Vehicle 2 |                |            | R100 000.00 31/08/2022       | R98 487.67 30/11/2022            |       |
| 954            | Pickup Truck       |                |            | R789 000.00 23/11/2022       | R786 924.82 30/11/2022           |       |
|                |                    |                |            |                              |                                  |       |
|                |                    |                |            |                              |                                  |       |
|                |                    |                |            |                              |                                  |       |
|                |                    |                |            |                              |                                  |       |
|                |                    |                |            |                              |                                  |       |
|                |                    |                |            |                              |                                  |       |
|                |                    |                |            |                              |                                  |       |
|                |                    |                |            |                              |                                  |       |
|                |                    |                |            |                              |                                  |       |
|                |                    |                |            |                              |                                  |       |
|                |                    |                |            |                              |                                  |       |
|                |                    |                |            |                              |                                  |       |
|                |                    |                |            |                              |                                  |       |
|                |                    |                |            |                              |                                  |       |
|                |                    |                |            |                              |                                  |       |
|                |                    |                |            |                              |                                  |       |
|                |                    |                |            |                              |                                  | 1     |
|                |                    | 7              |            |                              |                                  | ]     |
|                |                    | 7              |            |                              |                                  |       |
| Visible Fields | Export Search Filt | er <u>A</u> dd | Delete     | Sell Edit Pr                 | st Depr.                         | en te |
| Visible Fields | Export Search Filt | er Add         | Delete     | Sell Edit Ps                 | sst Depr.                        | en re |
| Visible Fields | Export Search Filt | er Add         | Delete     | Sell Edit Ps                 | pst Depr.                        | en te |

| Demo Data |                    | Date Printed: 23/11/2022 |                         |                    |         |        |                              |                                |
|-----------|--------------------|--------------------------|-------------------------|--------------------|---------|--------|------------------------------|--------------------------------|
|           |                    | Assets Regis             | ter (Gaap Dep           | reciation)         |         |        |                              |                                |
|           |                    | Data Filte               | r: No Filter Spe        | cified             |         |        |                              | Currency: (R)                  |
| Code      | Description        | Purchase Amount          | <u>Purchase</u><br>Date | Initial<br>Depr. % | Depr. % | Method | <u>Current</u><br>Depr. Amnt | <u>Current</u><br><u>Value</u> |
| 123       | Delivery Vehicle 1 | R1 526 000.00            | 31/08/2022              | 0                  | 3       | S      | R10 661.10                   | R1 515 338.90                  |
| 456       | Delivery Vehicle 2 | R100 000.00              | 31/08/2022              | 0                  | 6       | S      | R1 397.26                    | R98 602.74                     |
| 78954     | Pickup Truck       | R789 000.00              | 23/11/2022              | 0                  | 12      | S      | R259.40                      | R788 740.60                    |
|           |                    | R2 415 000.00            |                         |                    |         |        | R12 317.75                   | R2 402 682.25                  |
|           |                    | *** ENI                  | D OF REPORT             | ***                |         |        |                              |                                |

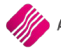

#### **ASSET HISTORY TAB**

| C TRAINING                    |                                                                                                    |          |        |                              |                                                                                      | 0 0        |
|-------------------------------|----------------------------------------------------------------------------------------------------|----------|--------|------------------------------|--------------------------------------------------------------------------------------|------------|
|                               | Report Type                                                                                                    | Report D | ate    |                              | <u>A</u> vailable Filters                                                            |            |
|                               | <ul> <li>Gaap</li> <li>Wear and Tear</li> <li>Layout 3</li> <li>Layout 4</li> <li>Layout 5</li> <li>Layout 6</li> </ul> | 24/11/   | 2022 - |                              | Clear Filter                                                                         |            |
| Assets Register Asset History |                                                                                                    | -        |        |                              |                                                                                      |            |
| Code Descripti                | ion<br>ELIPNITT IDE                                                                                                    | Branch   | Depart | Purchase Value Purchase Date | Depreciated Value Last Depr Date De Sale Date<br>P826-30.06/11/2012 Ealer 06/11/2012 | Sale Value |
|                               |                                                                                                    |          |        |                              |                                                                                      |            |
| Select Visible Fields         | <u>S</u> earch                                                                                                    | Filter   | Add    | Delete                       | Edit Post Depr. Print                                                                | Seguence   |

Use the Sell button to Sell an asset and move the asset to the Asset History Tab

| <b>O</b> TRAINING                            |                                                                       |                             |                                                  |                      |                       | Ø 8          |
|----------------------------------------------|-----------------------------------------------------------------------|-----------------------------|--------------------------------------------------|----------------------|-----------------------|--------------|
|                                              | Report Type                                                           | Report Date                 |                                                  | <u>Available Fil</u> | ters                  |              |
|                                              | Gaap<br>Wear and Tear<br>Layout 3<br>Layout 4<br>Layout 5<br>Layout 6 | 24/11/2022 🔹                |                                                  | Clear Filter         |                       |              |
| Assets Register Asset History 1<br>Code Desc | ription                                                               | Branch De                   | epartment Purchase V                             | alue Purchase Date   | Depreciated Value La: | st Depr Date |
| 456 Deliv                                    | ery Vehicle 2                                                         |                             | R 100 000                                        | 0.00 31/08/2022      | R98 487.67 30         | /11/2022     |
| 78954 Picku                                  | ıp Truck                                                              |                             | R789 000                                         | 0.00 23/11/2022      | R786 924.82 30        | /11/2022     |
|                                              |                                                                       | Confirm<br>Are you sur<br>3 | e you want to sell 123 - Delive<br>Yes <u>No</u> | ery Vehicle 1        |                       | ~            |
| Select Visible Fields                        | Search                                                                | iter                        | Delete                                           | Edit P               | Dest Depr.            | Seguence     |

| TRAINING          | 0                                   |
|-------------------|-------------------------------------|
| Asset Sales Date  | 24/11/2022                          |
| Asset Sales Price | 850 000.00                          |
| Invoice Number    | INV487                              |
| Buyer ID          | 4564                                |
| Buyer Address     | 45 Short Street, Stellenbosch, 7600 |
| Selection         |                                     |
| ESC Cancel        | F10 Accept                          |

# **EXAMPLES OF DEPRECIATION POSTED IN THE GENERAL LEDGER**

In the Main Menu  $\rightarrow$  Ledger  $\rightarrow$  Enquiries  $\rightarrow$  Select the Depreciation Account  $\rightarrow$  Display account

| Processing             | Debtors           | Creditors            | Stock               | Ledger    | Utilities   | Support | Point of | Sale Worksh            | op Projects               | Window         | vs Help S                           | nortcuts          |
|------------------------|-------------------|----------------------|---------------------|-----------|-------------|---------|----------|------------------------|---------------------------|----------------|-------------------------------------|-------------------|
| Account<br>Maintenance | Batch<br>Journals | Cashbook<br>Postings | Payroll<br>Postings | Enquiries | Allocations | Reports | Payments | Bank<br>Reconciliation | Account<br>Reconciliation | <b>Budgets</b> | S<br>Foreign Currency<br>Accounts * | Asset<br>Register |
| Ledger                 |                   |                      |                     |           |             |         |          |                        |                           |                |                                     |                   |

| Processing Debtors Creditors Stock | Ledger Utilities Support Point of Sale | Workshop Projects | Windows    | Help Shortcu | ts         |            |            |              |            |            |            |                   |            | - 5            |
|------------------------------------|----------------------------------------|-------------------|------------|--------------|------------|------------|------------|--------------|------------|------------|------------|-------------------|------------|----------------|
| Select Finance                     | dal Year Sort Order                    |                   |            |              |            |            |            |              |            |            |            | Available Filters |            |                |
|                                    |                                        |                   |            |              |            |            |            |              |            |            | 2          | Tan Eller         |            |                |
|                                    | <ul> <li>Account Number</li> </ul>     |                   |            |              |            |            |            |              |            |            |            |                   |            |                |
|                                    |                                        |                   |            |              |            |            |            |              |            |            |            |                   |            |                |
| 2023                               | <ul> <li>Description</li> </ul>        |                   |            |              |            |            |            |              |            |            |            |                   |            |                |
|                                    | <ul> <li>Account Type</li> </ul>       |                   |            |              |            |            |            |              |            |            |            |                   |            |                |
|                                    | Alternative Description                |                   |            |              |            |            |            |              |            |            |            |                   |            |                |
|                                    |                                        |                   |            |              | DED        |            |            |              |            |            |            |                   |            |                |
| Accounts                           |                                        |                   |            |              | 001        |            |            |              |            |            |            |                   |            |                |
| Main Balances                      |                                        |                   |            |              |            |            |            |              |            |            |            |                   |            |                |
| Description                        | Accessed                               | Turne M           | w 2022 An  | -2022 Ma     |            | 0.0000 34  | 2022       | n 2022 - Enn | 2022 0     | et 2022 No |            | ur 2022 Jac       | - 2022 E   | ab. 2022       |
| Park Accesses                      | ALCOUNT 2000 000 000                   | Type M            | 950.00     | -2022 Ma     | 25 600 00  | 25 600 00  | 25 600 00  | 25 600 00    | 25 600 00  | 25 600 CC  | 25 600 00  | 25 600 00         | 25 600 00  | 25 600 00      |
| Bank Account 2                     | 3990.000.000.00                        | 5                 | -050.00    | 35 600.00    | 35 600.00  | 35 600.00  | 35 000.00  | 35 000.00    | 35 000.00  | 35 000.00  | 35 000.00  | 35 000.00         | 35 000.00  | 35 000.00      |
| Park Charges                       | 1225 000 000 00                        | 5                 | 0.00       | 25 000.00    | 25 000.00  | 25 000.00  | 25 000.00  | 23 000.00    | 25 000.00  | 25 000.00  | 25 000.00  | 25 000.00         | 25 000.00  | 25 000.00      |
| Carls Back Salar Account           | 2004 000 000 00                        | 1                 | 0.00       | 0.00         | 0.00       | 0.00       | 0.00       | 0.00         | 0.00       | 0.00       | 0.00       | 0.00              | 0.00       | 0.00           |
| Cash on Hand                       | 2004.000.000.00                        | 3                 | 40.161.22  | 40 912 42    | 40 912 42  | 64 720 12  | 64 724 22  | 69 200 02    | 60 201 12  | 20.260.42  | 20.451.02  | 20.451.02         | 20.451.02  | 20.451.02      |
| Classing Expanser                  | 1250.000.000.00                        | 1                 |            | 2 500 00     | 19 012-13  | 0.00       | 0.00       | 0.00         | 0.00       | 0.00       | 0.00       | 0.00              | 0.00       | 0.00           |
| Collection East                    | 1254.000.000.00                        |                   | 0.00       | 1 500.00     | 0.00       | 0.00       | 0.00       | 0.00         | 0.00       | 0.00       | 0.00       | 0.00              | 0.00       | 0.00           |
| Company Formation Expansar         | 3200.000.000.00                        | 7                 | 0.00       | 0.00         | 0.00       | 0.00       | 0.00       | 0.00         | 0.00       | 0.00       | 0.00       | 0.00              | 0.00       | 0.00           |
| Computers Acount Inted Depr        | 3011.000.000.00                        | 7                 | 0.00       | 0.00         | 0.00       | 0.00       | 0.00       | 0.00         | 0.00       | 0.00       | 0.00       | 0.00              | 0.00       | 0.00           |
| Computers at Cost                  | 3010.000.000.00                        | 7                 | 0.00       | 0.00         | 0.00       | 0.00       | 0.00       | 0.00         | 0.00       | 0.00       | 0.00       | 0.00              | 0.00       | 0.00           |
| Concumple Stores                   | 1360.000.000.00                        | 1                 | 0.00       | 0.00         | 0.00       | 0.00       | 0.00       | 0.00         | 0.00       | 0.00       | 0.00       | 0.00              | 0.00       | 0.00           |
| Cost of Sales                      | 1000.000.000.00                        | 2                 | 0.00       | 42 560 02    | 14 429 02  | 20 604 06  | 1 722 94   | 12 222 20    | 2 100 02   | 0.280.05   | 112.00     | 0.00              | 0.00       | 0.00           |
| Creditors Clearing Account         | 4001.000.000.00                        | 2                 | 0.00       | 0.00         | 0.00       | 0.00       | 1723.04    | 13 223.79    | 0.00       | 9 200.90   | 0.00       | 0.00              | 0.00       | 0.00           |
| Creditors Control                  | 4000.000.000.00                        |                   | 478 998 74 | 478 998 74   | 560 319 44 | 560 629 07 | 560 646 25 | 583 474 53   | 597 734 87 | 597 734 87 | 629 290 87 | 629 290 87        | 629 290 87 | 629 290 87     |
| Debtors Clearing Account           | 3601.000.000.00                        | 6                 | -10 000 00 | -10 000 00   | -10 000 00 | -10 000 00 | -10 000 00 | -10 000 00   | -10 000 00 | -10 000 00 | -10 000 00 | -10 000 00        | -10 000 00 | -10 000 00     |
| Debtors Control                    | 3500.000.000.00                        | 6                 | 275 431 61 | 278 224 04   | 308 680 49 | 349 272 49 | 352 224 52 | 392 626 52   | 398.058.86 | 414 639 47 | 415 185 07 | 415 185 07        | 415 185 07 | 415 185 07     |
| Deferred Enance Charges            | 4200.000.000.00                        | 9                 | 0.00       | 0.00         | 0.00       | 0.00       | 0.00       | 0.00         | 0.00       | 0.00       | 0.00       | 0.00              | 0.00       | 0.00           |
| Deprediation                       | 1286.000.000.00                        | 1                 | 0.00       | 0.00         | 0.00       | 0.00       | 0.00       | -141.85      | 0.00       | 0.00       | -14 984.71 | 0.00              | 0.00       | 0.00           |
| Directors Remuneration             | 1275.000.000.00                        | 1                 | 0.00       | 0.00         | 0.00       | 0.00       | 0.00       | 0.00         | 0.00       | 0.00       | 0.00       | 0.00              | 0.00       | 0.00           |
| Discount Allowed                   | 2020.000.000.00                        | 1                 | 0.00       | 0.00         | 0.00       | 0.00       | 0.00       | 0.00         | 0.00       | 0.00       | 0.00       | 0.00              | 0.00       | 0.00           |
| Discount Received                  | 2520.000.000.00                        | 4                 | 0.00       | 0.00         | 0.00       | 0.00       | 0.00       | 0.00         | 0.00       | 0.00       | 0.00       | 0.00              | 0.00       | 0.00           |
| Donations & Fines                  | 1285.000.000.00                        | 1                 | 0.00       | 550.00       | 0.00       | 0.00       | 0.00       | 1070.00      | 0.00       | 0.00       | 0.00       | 0.00              | 0.00       | 0.00           |
| Electricity & Water                | 1300.000.000.00                        | 1                 | 0.00       | 8 500.00     | 0.00       | 0.00       | 0.00       | 0.00         | 0.00       | 0.00       | 0.00       | 0.00              | 0.00       | 0.00           |
| Employee Loans                     | 3605.000.000.00                        | 6                 | 0.00       | 0.00         | 0.00       | 0.00       | 0.00       | 0.00         | 0.00       | 0.00       | 0.00       | 0.00              | 0.00       | 0.00           |
| Equipment Accumulated Depr.        | 3021.000.000.00                        | 7                 | 0.00       | 0.00         | 0.00       | 0.00       | 0.00       | 125.42       | 125.42     | 125.42     | 11 539.06  | 11 539.06         | 11 539.06  | 11 539.06      |
| Equipment at Cost                  | 3020.000.000.00                        | 7                 | 0.00       | 0.00         | 0.00       | 0.00       | 0.00       | 0.00         | 0.00       | 0.00       | 0.00       | 0.00              | 0.00       | 0.00           |
| Export Sales Account               | 2001.000.000.00                        | 3                 | 0.00       | 0.00         | 0.00       | 0.00       | 0.00       | 0.00         | 0.00       | 0.00       | 0.00       | 0.00              | 0.00       | 0.00           |
| Foreign Exchange Gain/Loss         | 1700.000.000.00                        | 1                 | 0.00       | 0.00         | 0.00       | 0.00       | 0.00       | 0.00         | 0.00       | 0.00       | 0.00       | 0.00              | 0.00       | 0.00           |
| Furniture Accumulated Depr.        | 3031.000.000.00                        | 7                 | 0.00       | 0.00         | 0.00       | 0.00       | 0.00       | 16.44        | 16.44      | 16.44      | 1 512.33   | 1 512.33          | 1 512.33   | 1 512.33       |
| Furniture at Cost                  | 3030.000.000.00                        | 7                 | 0.00       | 0.00         | 0.00       | 0.00       | 0.00       | 0.00         | 0.00       | 0.00       | 0.00       | 0.00              | 0.00       | 0.00           |
| General Expenses                   | 1350.000.000.00                        | 1                 | 0.00       | 0.00         | 0.00       | 0.00       | 0.00       | 0.00         | 0.00       | 0.00       | 0.00       | 0.00              | 0.00       | 0.00           |
| Gift Load Sales Account            | 2003.000.000.00                        | 3                 | 0.00       | 0.00         | 0.00       | 0.00       | 0.00       | 0.00         | 0.00       | 0.00       | 0.00       | 0.00              | 0.00       | 0.00           |
| Hire Purchase Creditors            | 4210.000.000.00                        | 10                | 0.00       | 0.00         | 0.00       | 0.00       | 0.00       | 0.00         | 0.00       | 0.00       | 0.00       | 0.00              | 0.00       | 0.00           |
| Import Vat (Capital Goods)         | 3910.000.000.00                        | 6                 | 0.00       | 0.00         | 0.00       | 0.00       | 0.00       | 0.00         | 0.00       | 0.00       | 0.00       | 0.00              | 0.00       | 0.00           |
| Import Vat (Not Capital Goods)     | 3900.000.000.00                        | 6                 | 0.00       | 0.00         | 0.00       | 0.00       | 0.00       | 0.00         | 0.00       | 0.00       | 0.00       | 0.00              | 0.00       | 0.00           |
| Insurance                          | 1410.000.000.00                        | 1                 | 0.00       | 0.00         | 0.00       | 0.00       | 0.00       | 0.00         | 0.00       | 0.00       | 0.00       | 0.00              | 0.00       | 0.00           |
|                                    |                                        |                   |            |              |            |            |            |              |            |            |            |                   |            |                |
| Select Visible Fields              | Front                                  | Fash              |            |              | Filter     |            |            | Search       |            |            | Balances   |                   |            | Display Deteil |
|                                    |                                        |                   |            |              |            |            |            |              |            |            |            |                   |            | grand, becom   |

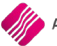

| RAINING    |            |                                                   |                  |                             |           |     |                  |       |
|------------|------------|---------------------------------------------------|------------------|-----------------------------|-----------|-----|------------------|-------|
|            |            | Account Details                                   | Perio            | id to View Month            | and Year  | A   | vailable Filters |       |
|            |            | Account No 1286.000.0<br>Description Depreciation | 00.00 Nov        | ember 🔻                     | 2022 -    | Cle | ar Filter        |       |
|            |            | Branch                                            | Ope              | ning Balance Cr             | -141.80   | 5   |                  |       |
|            |            |                                                   | Cle              | Movement<br>sing Balance Cr | -14 984.7 | 7   |                  |       |
| ansactions |            |                                                   |                  |                             |           |     |                  |       |
| Date       | Entry type | Reference                                         | Description      |                             | Deb       | tor | Creditor         | Audit |
| 0/11/2022  |            | DEPRECIATION                                      | 123 Delivery Veh | ide 1                       |           |     |                  | 413   |
| 0/11/2022  |            | DEPRECIATION                                      | 456 Delivery Veh | ide 2                       |           |     |                  | 414   |
| 0/11/2022  |            | DEPRECIATION                                      | 78954 Pickup Tru | ıdk                         |           |     |                  | 415   |
|            |            |                                                   |                  |                             |           |     |                  |       |
|            |            |                                                   |                  |                             |           |     |                  | >     |
|            |            |                                                   |                  |                             | A C       |     |                  |       |

---- End of Document ----

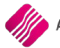